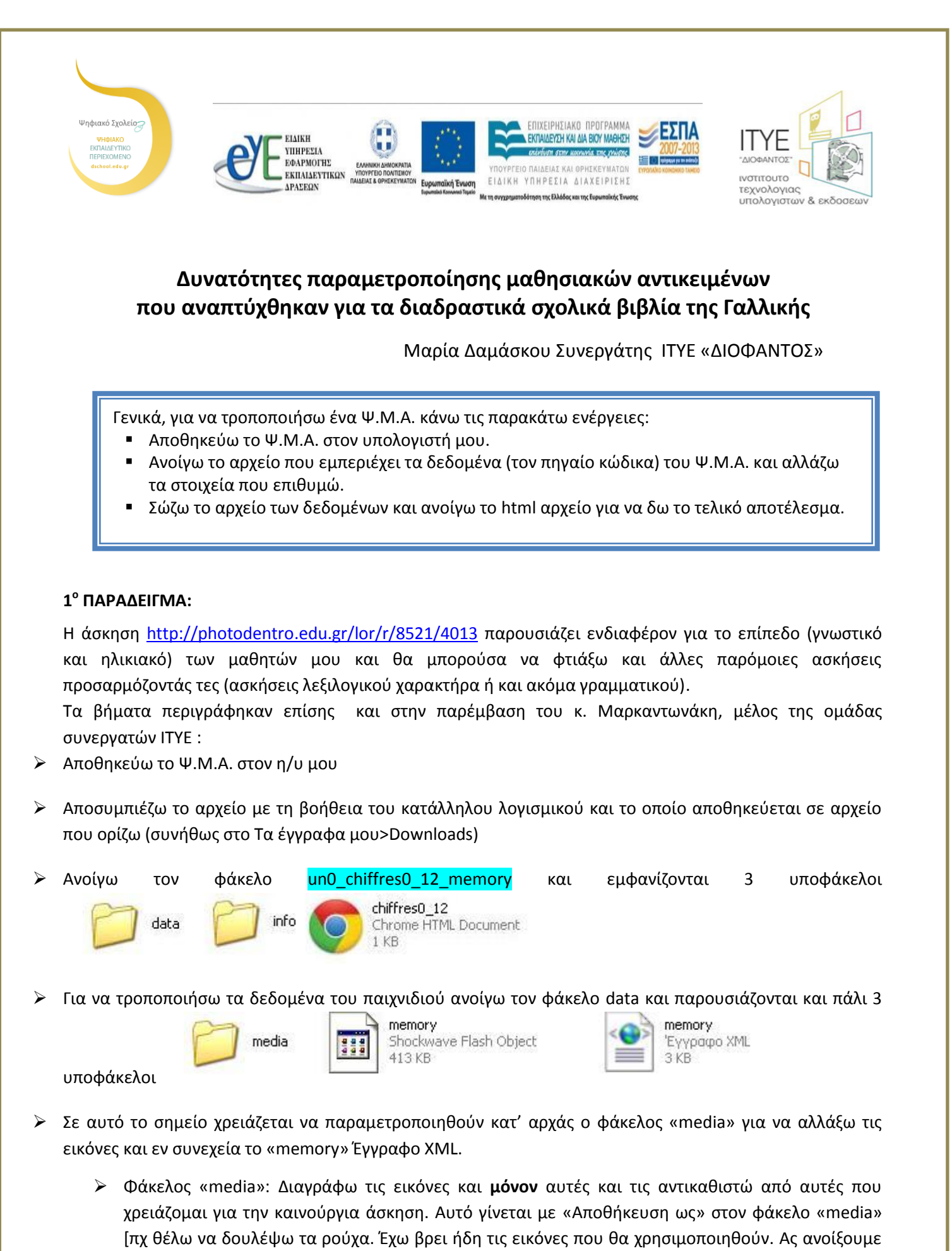

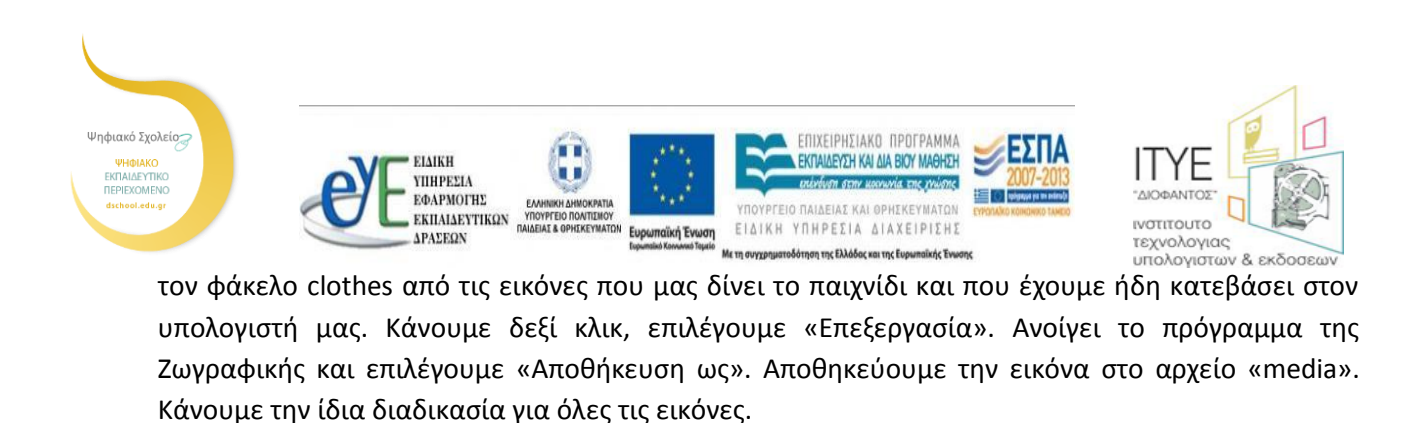

Αρχείο «memory» Έγγραφο XML: Δεξί κλικ και επιλογή του «Επεξεργασία». Εδώ χρειάζεται ιδιαίτερη προσοχή για να αλλαχθούν μόνον τα στοιχεία που χρειάζεται.

<title>chiffres\_0-12</title> A)

και δίνεται ο καινούργιος τίτλος της άσκησης.

B) <author>OMAAA <u>ΓΑΛΛΙΚΗΣ</u></author>

και δίνεται το όνομα του δημιουργού

Г)

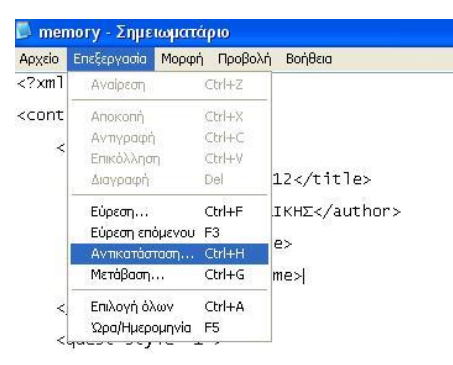

Επιλέγω «Επεξεργασία» «Αντικατάσταση» και πολύ προσεκτικά αντικαθιστώ τα υπάρχοντα αποθηκεύσει λίγο αρχεία με αυτά που έχω πριν στον φάκελο «media», πχ

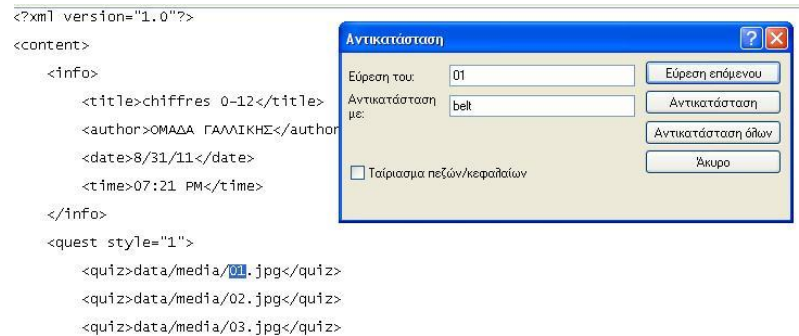

. Έτσι συνεχίζω και για όλα τα υπόλοιπα.

Αντικαθιστώ με τις λέξεις που θέλω αυτές που Δ) βρίσκονται στο σημείο του UN και είναι χρωματισμένο <ans>un</ans> όπως φαίνεται στην παραπάνω εικόνα

<answer style="0">

<ans>deux</ans> <ans>trois</ans> <ans>quatre</ans> <ans>cinq</ans> <ans>six</ans> <ans>sept</ans> <ans>huit</ans> <ans>neuf</ans> <ans>dix</ans> <ans>onze</ans> <ans>douze</ans>

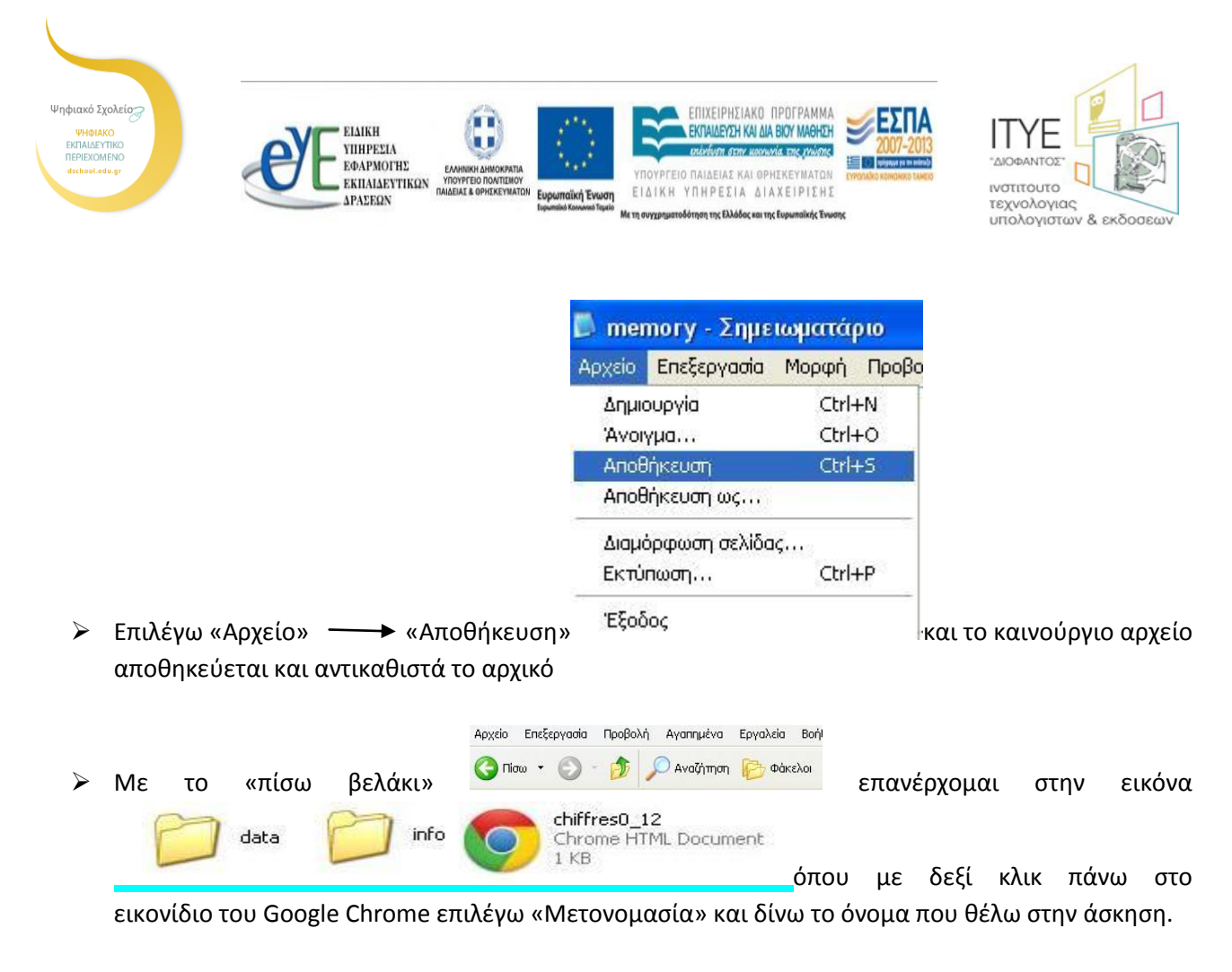

- Μπορώ να δω το εκτελέσιμο αρχείο του παιχνιδιού (σε μορφή html) πατώντας πάνω στο μετονομασμένο εικονίδιο.
- Με πίσω κλικ επανέρχομαι στον αρχικό αποσυμπιεσμένο φάκελο, αλλάζω πάλι ονομασία και δίνω το όνομα που θέλω. Μπορώ να αποθηκεύσω την άσκηση και σε στικάκι USB για να μπορώ να τη ν χρησιμοποιώ σε όποιον υπολογιστή θέλω

## 2ο ΠΑΡΑΔΕΙΓΜΑ

Ακολουθώ την ίδια διαδικασία για την αποθήκευση και την αποσυμπίεση του Ψ.Μ.Α. στον υπολογιστή όπως και στο προηγούμενο παράδειγμα.

Κάνοντας κλικ πάνω στο αρχείο un2\_futur\_serpent εμφανίζονται τα κάτωθι αρχεία

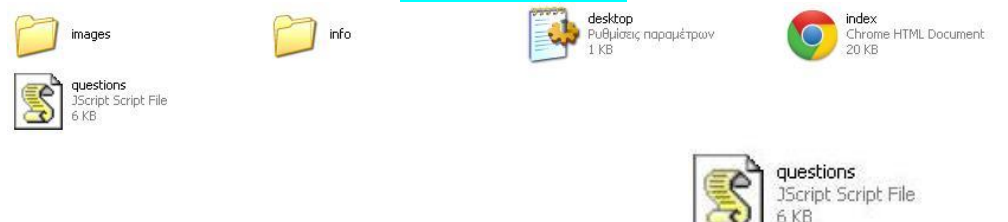

Το αρχείο που χρειάζεται να παραμετροποιηθεί είναι το 🖡

Κάνω δεξί κλικ και επιλέγω «Επεξεργασία». Αν αναδυθεί παράθυρο που ζητά άδειά να ανοιχτεί το αρχείο, πατάω «Άνοιγμα».

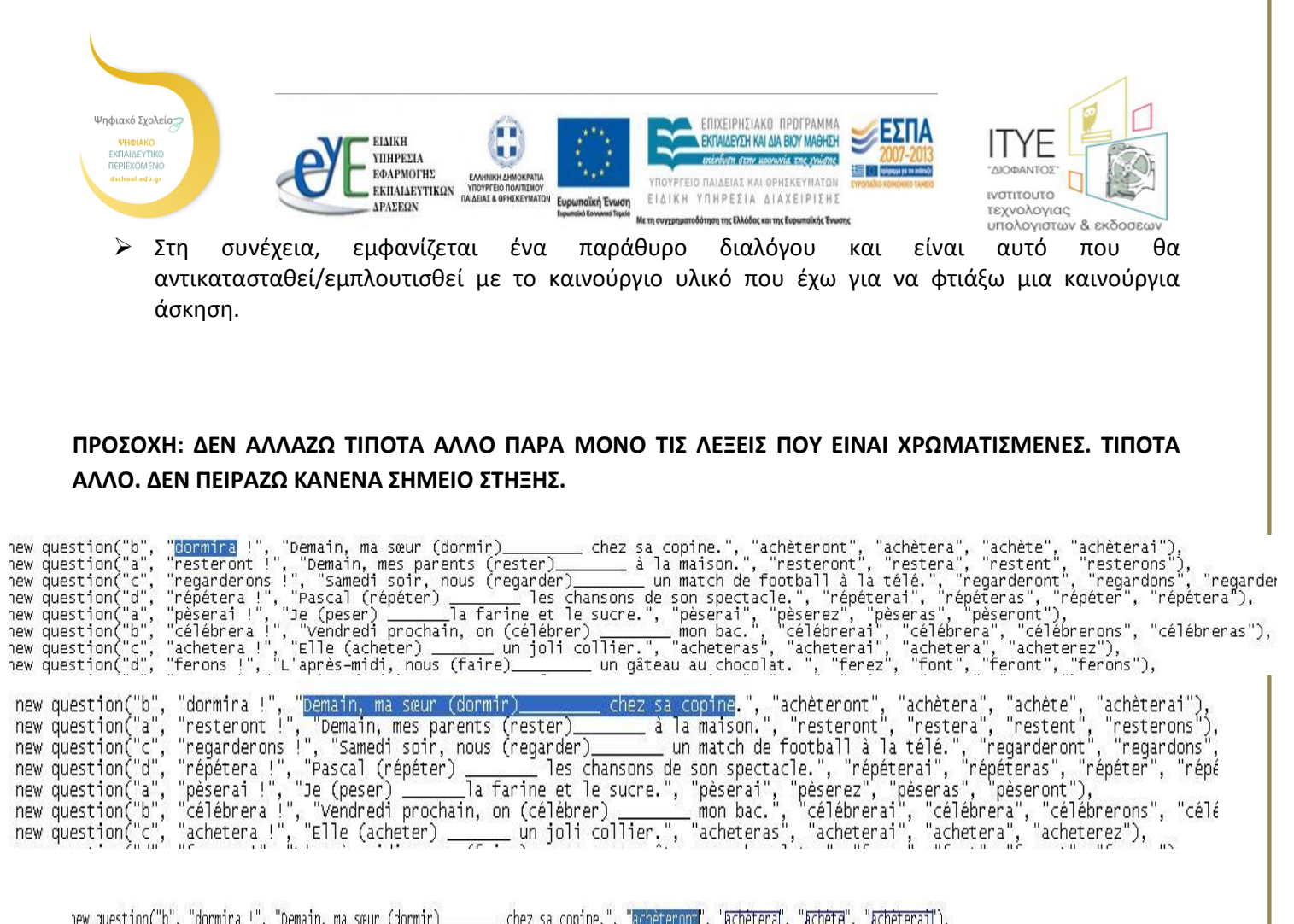

| new | question("b", | "dormira !",  | "Demain, ma sœur (dormi | r) chez      | sa copine.", " | achèteront", ' | achetera , "  | achete", "achet | erai'),            |     |
|-----|---------------|---------------|-------------------------|--------------|----------------|----------------|---------------|-----------------|--------------------|-----|
| new | question("a", | "resteront !" | , "Demain, mes parents  | (rester)     | à la maison.", | "resteront",   | "restera", "i | ~estent", "rest | erons"),           |     |
| new | question("c", | "regarderons  | !", "Samedi soir, nous  | (regarder)   | _ un match de  | football à la  | télé.", "req  | arderont", "rec | ardons", "regarder | ons |
| new | question("d"  | "rénétera l"  | "Pascal (rénéter)       | les chansons | de son snecta  | cle " "rénéte  | prai" "rénéfi | eras" "rénéter  | " "rénétera")      |     |

Αποθηκεύω το αρχείο με το ίδιο όνομα και μπορώ να δω το εκτελέσιμο αρχείο του παιχνιδιού (σε

index

Chrome HTML Document 20 KB

μορφή html) πατώντας πάνω στο εικονίδιο «index».